# emSzmal 3: Automatyczne księgowanie płatności w programie EasyUploader (plugin dostępny w wersji eCommerce)

#### Zastosowanie

Rozszerzenie to przeznaczone jest dla użytkowników programu EasyUploader stworzonego przez firmę PhotoSoft Marcin Kozak.

Pozwala ono na zautomatyzowanie księgowań transakcji na podstawie historii operacji bankowych (przelewów bankowych), pobraniowych rozliczeń kurierskich oraz transakcji z systemów płatności internetowych / bramek płatniczych: Allegro Finanse, Braintree, CashBill, DotPay, ING iMoje, PayLane (PeP), PayPal, PayU, Przelewy24, Revolut, Stripe, TPay, Wise.

#### Jak to działa?

Zasada działania pluginu jest prosta. Informacje o wpłatach trafiających na wybrane konto bankowe lub konto płatności internetowych przekazywane są do pluginu. Tam na podstawie kwoty wpłaty oraz opisu przelewu program dokonuje dopasowania tejże wpłaty do nieopłaconych transakcji w programie EasyUploader. Pasujące transakcje zyskują status "opłacone" oraz opcjonalnie przenoszone są do wybranej przez użytkownika sekcji.

# Zasada działania krok po kroku

1. Zasilenie pluginu w dane o operacjach bankowych (w sposób automatyczny lub ręczny – z udziałem użytkownika):

a) Import automatyczny z bankowości internetowej
Zaczekaj na samoczynne uruchomienie monitora rachunków lub przyśpiesz jego wywołanie klikając na przycisk "Aktualizuj saldo na rachunku" w oknie "Moje rachunku".
Pamiętaj o znaczeniu opcji "Monitoruj wybrany rachunek bankowy " oraz "Automatycznie pobieraj historię operacji" w ustawieniach rachunku.

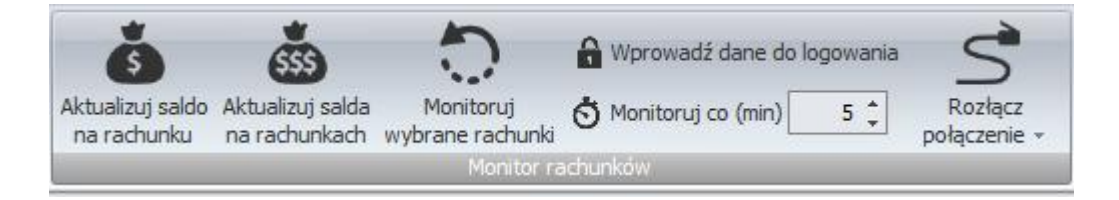

#### b) Import ręczny z bankowości internetowej

Wywołaj okno importu operacji za pomocą opcji menu "Pobierz operacje z... "/ "serwisu transakcyjnego". Zaczekaj na pobranie nowych operacji.

Pamiętaj o zaznaczeniu opcji "Generuj notyfikacje dla pluginów" w prawym dolnym rogu okna przed rozpoczęciem operacji importu.

c) Import ręczny z pliku CSV/XML/MT940

Przejdź na zakładkę "Operacje na rachunkach", a następnie zaczytaj wyciąg bankowy z pliku, wybierając opcję "Importuj operacje z... "/" z pliku CSV/XML/MT940". Również w tym przypadku pamiętaj o zaznaczeniu opcji "Generuj notyfikacje dla pluginów" w prawym dolnym rogu okna przed rozpoczęciem operacji importu.

d) Import ręczny na podstawie historii operacji

Odfiltruj i zaznacz wszystkie interesujące Cię operacje w oknie "Operacje na rachunkach", a następnie wyślij je do pluginu za pomocą polecenia "Przekaż wybrane operacje do pluginu...".

Możesz użyj tej opcji do przetestowania działania pluginu na fikcyjnym rachunku.

- Pobranie (przez plugin) informacji o nieopłaconych transakcjach z bazy danych programu EasyUploader, czyli tych, dla których pole "Data wpłaty" nie zostało zmodyfikowane przez użytkownika programu.
- 3. Zmodyfikowanie pola "Wpłacona kwota" oraz "Data wpłaty" dla transakcji, dla których odnaleziono przelew zawierający login/nazwę użytkownika (lub numer nadania, bądź numer aukcji), w kwocie mieszczącej się w podanej granicy tolerancji. (Szczegółowe reguły księgowania wpłat określane są przez użytkownika w konfiguracji pluginu.)

| Wiadomość od kupującego:                                                                                               |   | ☑ Otrzymano wpłatę:                            |
|----------------------------------------------------------------------------------------------------|---|------------------------------------------------|
|                                                                                                    | * | Forma wpłaty: Przelew bankowy 👻                |
|                                                                                                    |   | Data wpłaty: 2014-12-17 🗐 🔻 Kwota (zł): 6,01 📥 |
|                                                                                                    |   | Wpłata PayU (razem / za wysyłkę): brak wpłaty  |
| I have a find a substant for the standards                                                                             | Ŧ | Wysłano towar:                                 |
| Owagi (do wydrukow / eksportu):                                                                                        |   | Forma wysyłki: List polecony priorytetowy 🔻 🧔  |
|                                                                                                    |   | Data wysyłki: Numer nadania:                   |
|                                                                                                    | - | 🔲 Oznacz kolorem 👻                             |
| Osobiste notatki (1885):                                                                                               |   |                                                |
| emSzmal (2014-12-17 21:31:37): Wpłata Ref12859 z dn. 2014-12-12 z rach-ku:<br>Konto testowe dla aplikacji EasyUploader | * |                                                |

- 4. Przeniesienie transakcji do wybranej przez użytkownika sekcji w programie EasyUploader.
- 5. Przypisanie zdefiniowanego statusu/grupy operacji oraz notatki w programie emSzmal 3 do wpłaty, którą udało się skojarzyć z transakcją z programu EasyUploader.

| List | a op | eracji z wybra   | nych rachunków |                                  |                             |                                            |
|------|------|------------------|----------------|----------------------------------|-----------------------------|--------------------------------------------|
|      |      | Data<br>operacji | Kwota          | Opis operacji                    | Grupa operacji              | Notatka                                    |
| 1    |      | Data księg       | owania: 2014-  | 12-12                            |                             |                                            |
|      |      | 2014-12-12       | 6,01           | Jaś kowalski sklep_xxx 123456789 | Zaksięgowano w EasyUploader | 2 sklep_xxx 2014-12-12 00:00:00 aaaaa 6,01 |

6. Opcjonalnie, wysłanie wiadomości e-mailowej do Klienta o zarejestrowaniu jego płatności.

Twoja wpłata została zaksięgowana na koncie Sprzedawcy.

Wpłata za: aaaaa (-)

Szczegóły wpłaty: Jaś kowalski sklep\_xxx 123456789

Wiadomość generowana przez program <u>emSzmal 3</u> - automatyczne księgowanie przelewów.

Nie odpowiadaj na tę wiadomość. Kontakuj się bezpośrednio ze Sprzedawcą.

#### Konfiguracja pluginu

Uwaga: Do dalszej konfiguracji pluginu należy przystąpić dopiero po pobraniu archiwalnych operacji bankowych z właściwego rachunku bankowego oraz wykonania kopii zapasowej bazy danych programu EasyUploader.

Jeśli chcesz, możesz najpierw przetestować działanie pluginu na fikcyjnym rachunku (niepowiązanym z żadnym bankiem). Każda ręcznie dodana transakcja będzie również trafiała do pluginu. Pamiętaj o spreparowaniu właściwego opisu i kwoty operacji.

- 1. Uruchom aplikację emSzmal 3.
- 2. Zaznacz rachunek, dla którego chcesz uruchomić automatyczne księgowanie przelewów w programie EasyUploader.
- 3. Naciśnij przycisk <Konfiguracja pluginów> widoczny w głównym menu aplikacji, na zakładce "Moje rachunki".

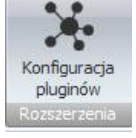

4. Wybierz pozycję "Rozliczanie zamówień w EasyUploader" z listy dostępnych rozszerzeń.

| 📩 Rozszerzenia i integracje                                                                                                    | x                                                                                                    |
|----------------------------------------------------------------------------------------------------|----------------------------------------------------------------------------------------------------|
| Kozszerzenia i integracje Lista dostępnych oraz aktywnych pluginów Dostępne pluginy Rozliczanie zamówień w AtomStore Rozliczanie zamówień w BaseLinker Rozliczanie zamówień w BaseLinker Rozliczanie zamówień w Firmao.pl Rozliczanie zamówień w IdoSell (IAI) Shop Rozliczanie zamówień w IdoSell (IAI) Shop Rozliczanie zamówień w Nagento Rozliczanie zamówień w Nagento Rozliczanie zamówień w RedCart Rozliczanie zamówień w Selo Rozliczanie zamówień w Słoper Rozliczanie zamówień w Słoper Rozliczanie zamówień w Słope | Pluginy skonfigurowane dla wybranego rachunku Rozliczanie zamówień w EasyUploader  Plugin jest włączony (aktywny)  Ignoruj operacje importowane automatyczne (importy "w tie") dla tego pluginu Nazwa własna dla pluginu (opcjonalnie)  Priorytet pluginu (dla pluginów synchronicznych) O - najniższy Plugin jest współdzielony (skonfigurowany dla wszystkich użytkowników) Konfiguruj plugin Pokaż okno pluginu |
|                                                                                                    | - OK                                                                                                    |

- 5. Naciśnij przycisk >>, aby aktywować plugin "Rozliczanie zamówień w EasyUploader" i wyświetlić okno konfiguracji tego dodatku.
- 6. Dokonaj szczegółowej konfiguracji rozszerzenia wg. opisu poniżej.

**Uwaga**: poszczególne kroki należy powtórzyć dla każdego z rachunków, na których chcemy uruchomić automatyczne księgowanie operacji.

## Konfiguracja bazy EasyUploader

| 🕉 Rozliczanie zamówień w EasyUploader - wersja 2.1                                    | ×        |
|---------------------------------------------------------------------------------------|----------|
| Ustawienia EasyUploader Ustawienia księgowania Identyfikacja płatności Sekcje transał | koji SQL |
| Ustawienia autoryzacji EasyUploader                                                   |          |
| Server localhost Login                                                                |          |
| Baza ott Casy Oploader V3 \dd \DAZA.EU3 Hasto                                         |          |
|                                                                                       |          |
| Testuj połączenie                                                                     |          |
|                                                                                       |          |
|                                                                                       |          |
| Logowanie informacji diagnostycznych                                                  | ОК       |

1. W okienku konfiguracji, w polach <Serwer> i <Baza> podaj dane widoczne w oknie Ustawień aplikacji EasyUploader (odpowiednio Adres serwera i Ścieżka do bazy).

| 0 | Korzystaj z lok<br><u>Korzystaj ze z</u> | kalnej bazy 🛛 👻 Testuj połącze                                      | enie |
|---|------------------------------------------|---------------------------------------------------------------------|------|
|   | Adres serwera:                           | localhost                                                           |      |
|   | Ścieżka bazy:                            | C:\Program Files\PhotoSoft\EasyUploader v3\db\baza.eu3              |      |
|   |                                          | Zmień domyślny login oraz hasło                                     |      |
|   | (?)                                      | Koniecznie zapoznaj się z opisem konfiguracji zdalnej bazy w pomocy | 5    |

 Pola <Login> i <Hasło> wypełnij danymi autoryzacyjnymi do bazy danych EasyUploader. Oba pola możesz pozostawić puste w przypadku użycia domyślnych wartości (login "SYSDBA" / hasło "masterkey"). 3. Wykonaj test poprawności konfiguracji klikając na przycisk "Testuj połączenie".

# Inne ustawienia

Od poniższych ustawień zależy dokładność księgowania wpłat od użytkowników.

| 🕉 Rozliczanie zamówień w EasyUploader - wersja 2.1                                           | × |
|----------------------------------------------------------------------------------------------|---|
| Ustawienia EasyUploader Ustawienia księgowania Identyfikacja płatności Sekcje transakcji SQL |   |
| Księgowanie - Ustawienia globalne                                                            |   |
| Tolerancja nadpłaty 0.00 🜩 Tolerancja niedopłaty 0.00 🜩                                      |   |
| Księguj zamówienia z ostatnich (dni) 14 $\checkmark$                                         |   |
| 🗹 Księguj przelewy dla grup transakcji                                                       |   |
| 🗹 Księguj przelewy dla transakcji za pobraniem                                               |   |
| 🗹 Ignoruj tolerancję dla transakcji za pobraniem                                             |   |
| ☑ Zwiększ koszt transportu o nadpłatę                                                        |   |
| Przypisz podaną grupę w programie emSzmal, dla zaksięgowanych operacji:                      |   |
| Przypisz podany status w programie emSzmal, dla zaksięgowanych operacji:                     |   |
| Rozliczono w EasyUploader                                                                    |   |
| Przypisz komentarz w programie em Szmal, dla zaksięgowanych operacji wg formatu:             |   |
| tr_Id cs_Nick cs_Name au_Number tr_CreationDate tr_Source tr_Payment                         |   |
| Powtarzaj próby zaksięgowania operacji do czasu zamknięcia programu (niezalecane)            |   |
| ☐ Wyślij e-mail informujący klienta o zarejestrowaniu wpłaty                                 |   |
| Logowanie informacji diagnostycznych OK                                                      |   |

### Identyfikacja płatności

| octamonia Eacy opioador    | Ustawienia księgowania | Identyfikacja płatności | Sekcje transakcji | SQL |
|----------------------------|------------------------|-------------------------|-------------------|-----|
| Transakcje aukcyjne        |                        |                         |                   |     |
| Identyfikuj po nazwie/     | /nicku klienta         |                         |                   |     |
| 🗹 Identyfikuj po nazwisk   | (U                     |                         |                   |     |
| Identyfikuj po numerze     | e aukcji               |                         |                   |     |
| 🗹 Identyfikuj po nr nada   | nia (tylko dla pobrań) |                         |                   |     |
| Identyfikuj po adresie     | email                  |                         |                   |     |
|                            |                        |                         |                   |     |
| - Transakcje nieaukcyjne / | Grupy transakcji       |                         |                   |     |
| Identyfikuj po nazwie/     | nicku klienta          |                         |                   |     |
| 🗹 Identyfikuj po nazwiski  | u                      |                         |                   |     |
| 🔽 Identificai ne na nadar  | nia (tylko dla pobrań) |                         |                   |     |
| Identylikuj po nr nadar    |                        |                         |                   |     |

| taw | ienia EasyUploader   Ustawienia glo | baine | Ustawienia szczegółowe Sekcje i | ransakcji SQL |
|-----|-------------------------------------|-------|---------------------------------|---------------|
|     | Sekcja przed księgowaniem           |       | Sekcja po księgowaniu           |               |
| •   | Nowe                                | -     | Zakończone                      | •             |
|     | Opłacone (do wysł)                  | -     | Opłacone (do wysł)              | •             |
|     | Do wysłania (za pobr)               | -     | Do wysłania (za pobr)           | •             |
|     | Wysłane (nieopłacone)               | •     | Wysłane (nieopłacone)           | •             |
|     | Do odbioru os. (nieopłacone)        | •     | Do odbioru os. (nieopłacone)    | •             |
|     | Do odbioru os. (opłacone)           | -     | Do odbioru os. (opłacone)       | •             |
|     | Nieudane                            | •     | Nieudane                        | •             |
|     | Zakończone                          | -     | Zakończone                      | •             |
|     | Archiwum                            | -     | Archiwum                        | •             |
| U   | twórz nowe mapowanie                |       |                                 |               |

Uwaga: utworzenie mapowania sekcji jest opcjonalne, lecz zalecane w przypadku transakcji z sekcji "Nowe".

# Podgląd działania rozszerzenia

Podgląd działania pluginu można włączyć klikając na przycisk "Pokaż okno pluginu" w oknie konfiguracji pluginów.

| 👵 Autoksięgowanie zam                                    | ówień w EasyUploader - | wersja 2.1               |                           | _          |           | ×             |
|----------------------------------------------------------|------------------------|--------------------------|---------------------------|------------|-----------|---------------|
| Info Operacje w kolejce                                  | Operacje zaksięgowane  | Operacje niezaksięgowane | Import pobrań kurierskich | Komunikaty | diagnost  | tyczne        |
| llość operacji w kolejce: 0<br>llość prób księgowania: 0 |                        |                          |                           |            | <u>Oc</u> | <u>lśwież</u> |
| llość operacji zaksięgowany                              | ch: 0                  |                          |                           |            |           |               |
| llość operacji niezaksięgowa                             | anych: 0               |                          |                           |            |           |               |
|                                                          |                        |                          |                           |            |           |               |

Na kolejnych zakładkach okna podglądu pluginu prezentowane są:

"Operacje w kolejce" – w górnej części zakładki widnieją płatności przekazane do pluginu, które oczekują na proces księgowania ; w dolnej zaś – zobaczymy listę nieopłaconych zamówień oczekujących na księgowanie

"Operacje zaksięgowane" – w górnej części widnieją płatności pomyślnie rozliczone (skojarzone z jednym z zamówień); w dolnej – pasujące do nich zamówienia (po wybraniu danej płatności, podświetlone zostanie rozliczone przez tę płatność zamówienie)

 "Operacje niezaksięgowane" – zawiera listę płatności, których nie udało się dopasować do zamówień i które nie będą ponownie procesowane przez plugin

Informacje prezentowane w podglądzie pluginu dostępne są tylko do czasu wyłączenia aplikacji.

#### Rozliczanie kurierskich przesyłek pobraniowych

Dodatkowa funkcjonalność, dostępna z poziomu okna podglądu pluginu, pozwala zaczytywać pliki zestawień pobrań kurierskich. Jednak zalecanym sposobem przekazania ich do pluginu, jest import pobrań na fikcyjny rachunek techniczny z podpiętym pluginem autoksięgowania.

| ormat pilka         |                                          |                                       |
|---------------------|------------------------------------------|---------------------------------------|
| Pobrania kurierskie |                                          |                                       |
| Typ importu         |                                          |                                       |
|                     |                                          |                                       |
| Nazwa importu 🛛 🔺   | Szablon                                  | · · · · · · · · · · · · · · · · · · · |
| DHL Express         | Pobrania kurierskie - XLS                |                                       |
| DPD                 | Pobrania kurierskie - XLS                |                                       |
| FedEx               | Pobrania kurierskie - XLS (po konwersji) |                                       |
| GEIS                | Pobrania kurierskie - XLSX               |                                       |
| GLS                 | Pobrania kurierskie - TXT                |                                       |
| Inpost              | Pobrania kurierskie - XLS                |                                       |
| K-EX                | Pobrania kurierskie - XLS                |                                       |
| Poczta Polska       | Pobrania kurierskie - XLS - nowy         |                                       |
| Porzta Polska       | Pohrania kurierskie - XLS                |                                       |
| х                   |                                          | .:                                    |

# Ograniczenia i uwagi

Program EasyUploader nie odświeża automatycznie widoku transakcji. Zmiany na transakcjach widoczne są dopiero po naciśnięciu przycisku "Odśwież listę" (Ctrl-R).

Księgowaniu podlegają TYLKO operacje bankowe dodane/zaimportowane/pobrane od momentu uruchomienia programu (automatyczne pobieranie transakcji możemy włączyć w ustawieniach rachunku).

Komentarze dodawane do transakcji w programie emSzmal nie pokazują się na liście operacji automatycznie – należy użyć przycisku "Odśwież dane".

emSzmal 3: http://www.emszmal.pl/

emSzmal 3 na Facebooku: http://fb.me/emSzmal

Aktualizacja dokumentu: 2022-06-17